# Fire Release Configuration Guide

Version: 1.02

Last Updated: 28-06-2016

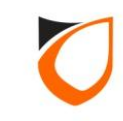

## Notes:

Please refer to the 'HCB Wiring Guide' for input point connection.

Please refer to 'Input Points Connection' page on 'HCB Wiring Guide' for analog/supervised connection.

Please refer to 'Analog/Supervised Input Connection' for fire alarm cable connection.

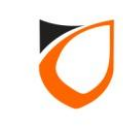

# **BEFORE YOU BEGIN**

# **Technical Support**

If you cannot find the answer to your question in this manual or in the Help files, we recommend you contact your system installer. Your installer is familiar with your system configuration and should be able to answer any of your questions.

Should you need additional information, please call our Technical Support Help desk, Monday to Friday 9:00 AM to 6:00 PM (GMT +8:00)

Method Details Phone + 60 (3) – 8062 5985 Fax + 60 (3) - 8068 1922 Internet www.entrypass.net Email <u>support@entrypass.net</u>

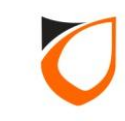

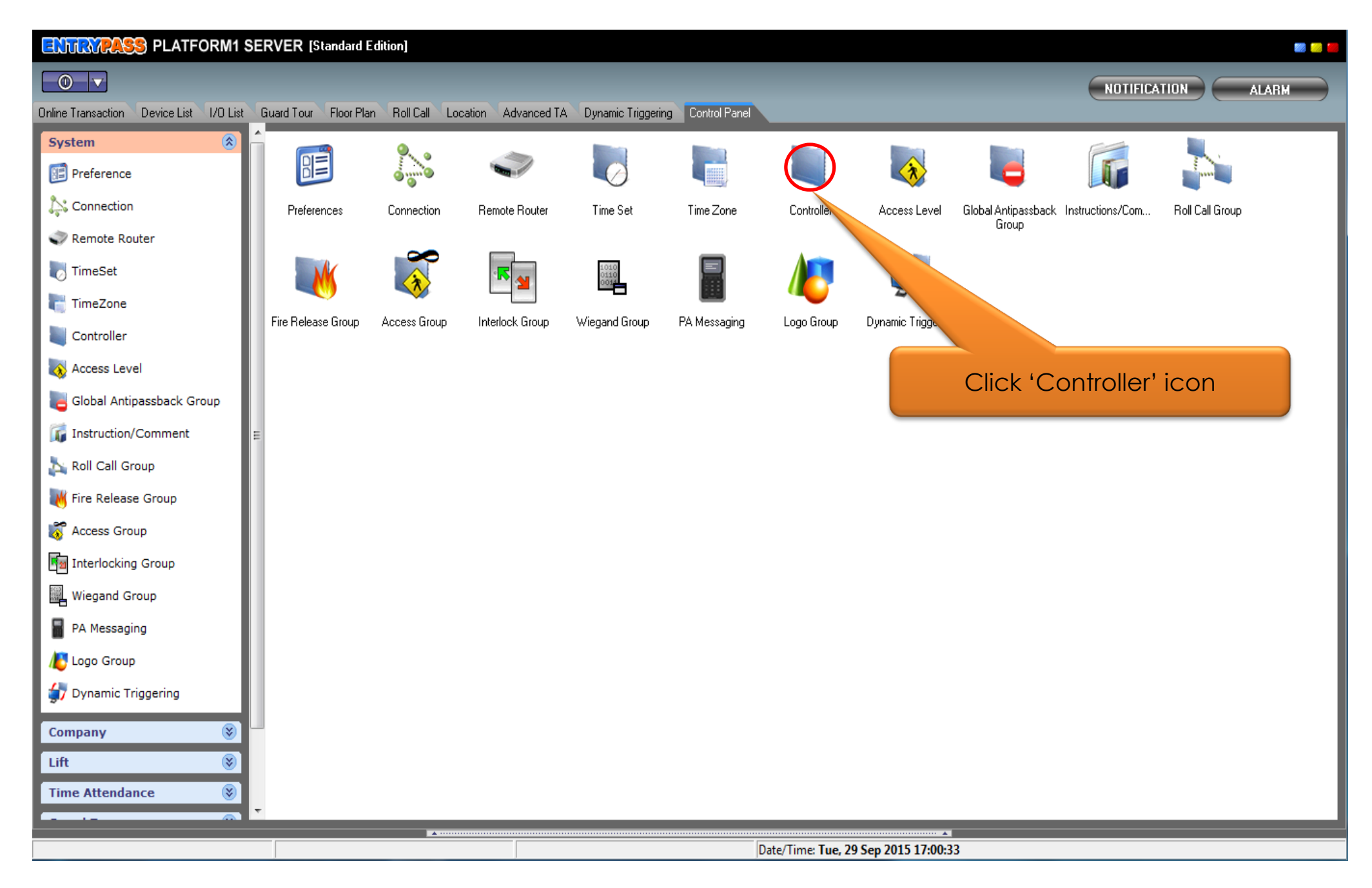

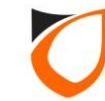

| Uiew Controller |                       |                         |           |                      |
|-----------------|-----------------------|-------------------------|-----------|----------------------|
| Add (F2)        | Edit (F4) Delete (F6) | Refresh (F5) Print (F7) | Close     |                      |
| Name            | Description           | Address                 | Model     | Location             |
| Main Door       | Main Door             | 192.168.0.29            | N5200     |                      |
|                 |                       |                         |           |                      |
|                 |                       |                         |           |                      |
|                 |                       |                         |           |                      |
|                 |                       |                         | Double (  | click the controller |
|                 |                       | +/                      | nat vou v | want to enable fire  |
|                 |                       |                         |           | release              |
|                 |                       |                         |           |                      |
|                 |                       |                         |           |                      |
|                 |                       |                         |           |                      |
|                 |                       |                         |           |                      |
|                 |                       |                         |           |                      |
|                 |                       |                         |           |                      |
|                 |                       |                         |           |                      |
|                 |                       |                         |           |                      |
|                 |                       |                         |           |                      |
|                 |                       |                         |           |                      |
|                 |                       |                         |           |                      |
|                 |                       |                         |           |                      |
|                 |                       |                         |           |                      |
|                 |                       |                         |           |                      |
| Total: 1        |                       |                         |           |                      |
| Command         |                       |                         |           | •                    |

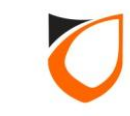

| Controller - Edit                  | _                                                             |                    |                              |                                       |  |  |  |  |
|------------------------------------|---------------------------------------------------------------|--------------------|------------------------------|---------------------------------------|--|--|--|--|
|                                    |                                                               |                    |                              |                                       |  |  |  |  |
| Name Main Door                     |                                                               |                    |                              |                                       |  |  |  |  |
| Description Main Door              |                                                               |                    | 1. Select 'Input             | Point Setting'                        |  |  |  |  |
| Model N5200 Tab                    |                                                               |                    |                              |                                       |  |  |  |  |
| Address 192 168 0 29               |                                                               |                    |                              |                                       |  |  |  |  |
|                                    |                                                               |                    |                              |                                       |  |  |  |  |
| Port Forwading Zone Settin         | ig Fingerprint Ev                                             | vent Relay Setting | Advanced Setting Available   | Wiegand Group                         |  |  |  |  |
| Controller Setting Door Sett       | ing   Reader   Alarr                                          | m Setting Input    | Point Setting Output Relay   | Network Setting                       |  |  |  |  |
| Parameters                         | Туре                                                          | Door/Reader        | Trigger Mode                 | Digital/ Ana                          |  |  |  |  |
| Input 1                            | 1 - Door Sensor                                               | 1 - Main Door      | Open Trigger ○Close Trigger  | • • • • • • • • • • • • • • • • • • • |  |  |  |  |
| Input 2                            | 2 - Push Button                                               | 1 - Main Door      |                              | Digital                               |  |  |  |  |
| Input 3                            | 0 - Not use                                                   | 0 - Not use        | 2 Select input type as 'Fire |                                       |  |  |  |  |
| Input 4                            | 0 - Not use                                                   | 0 - Not use        |                              |                                       |  |  |  |  |
| Input 5                            | 0 - Not use                                                   | 0 - Not use        | Input                        |                                       |  |  |  |  |
| Input 6                            | 0 Notuse                                                      | 0 - Not use        | Close mgger                  | Oligitai                              |  |  |  |  |
| Input 7                            | 4 - Fire Input 💌                                              | 0 - Not use        | Trigger  OClose Trigger      | • • • Digital                         |  |  |  |  |
| Input 8                            | 0 - Not use                                                   | 0 - Not use        | Open Trigger ○Close Trigger  | • • • Digital                         |  |  |  |  |
|                                    | 2 - Push Button                                               |                    |                              |                                       |  |  |  |  |
|                                    | 3 - General Purpose                                           |                    |                              | +                                     |  |  |  |  |
|                                    | 5 - Loop Detector<br>6 - Tamper<br>7 - Alarm<br>8 - Interlock |                    |                              |                                       |  |  |  |  |
| Hint: Input Trigger State and      | Normal State delay o                                          | nly applicable fro | om Phase 4 or above.         |                                       |  |  |  |  |
| Load Profile                       |                                                               |                    | Accept                       | Cancel                                |  |  |  |  |
| Read hint on Local PIN, Key Card + | PIN and HID AGK format                                        | <u>: here</u>      |                              |                                       |  |  |  |  |
|                                    |                                                               |                    |                              |                                       |  |  |  |  |

Notes: Please define the 'Fire Input' point according to the physical point that you connected the cable from fire panel

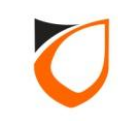

| ontroller - Edit                 |                                  |                            |                          |
|----------------------------------|----------------------------------|----------------------------|--------------------------|
|                                  |                                  |                            |                          |
| Name Main Door                   |                                  |                            |                          |
| Description Main Door            |                                  |                            |                          |
| Model Micago                     |                                  |                            |                          |
| N5200                            |                                  |                            |                          |
| Address 192.168.0.29             | 9                                |                            |                          |
|                                  |                                  |                            |                          |
| Port Forwading Zone Settir       | ng Fingerprint Event Belay       | Setting Advanced Setting   | Available Wiegand Group  |
| Controller Setting Door Set      | ting Reader Alarm Setting        | Input Point Setting Output | t Relay Network Setting  |
| Parameters                       | Digital / Apalog                 | Trigger State Delay (sec)  | Normal State Delay (sec) |
| Input 1                          |                                  | Thigger State Delay (sec)  | Normal State Delay (sec) |
| Input 2                          | ODigital OAnalog S€              | ect 'Analoa' option        | ate                      |
| Input 3                          |                                  |                            | ate                      |
| Input 4                          |                                  | Immediate                  | Immediate                |
| Input 5                          | ⊙Digital ○Analoo                 | Immediate                  | Immediate                |
| Input 6                          |                                  | Immediate                  | Immediate                |
| Input 7                          |                                  | Immediate                  | Immediate                |
| Input 8                          |                                  | Immediate                  | Immediate                |
|                                  |                                  |                            |                          |
|                                  |                                  |                            |                          |
|                                  |                                  |                            |                          |
|                                  |                                  |                            |                          |
| Hint: Input Trigger State and    | I Normal State delay only applic | able from Phase 4 or above |                          |
| Load Profile                     |                                  | Accept                     | Cancel                   |
| Read hint on Local PIN, Key Card | + PIN and HID AGK format here    |                            |                          |
|                                  |                                  |                            |                          |

**Notes:** Please refer to 'HCB Wiring Guide' for how's to connect to analog input. You needs to install a 3.6 k-ohm resistor for analog connection.

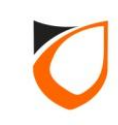

| Name                       | Main Door                                  |                                   |                                                                            |                                                  |
|----------------------------|--------------------------------------------|-----------------------------------|----------------------------------------------------------------------------|--------------------------------------------------|
| Description                | Main Door                                  |                                   |                                                                            |                                                  |
| Model                      | N5200                                      | -                                 |                                                                            |                                                  |
| Address                    | 192 168 0 29                               |                                   |                                                                            |                                                  |
| Address                    | 132.100.0.23                               |                                   |                                                                            |                                                  |
| Port Forwa<br>Controller S | ading   Zone Settin<br>Setting   Door Sett | ng Fingerprint  <br>ing Reader Al | ivent Relay Setting Advanced Setting rm Setting Input Point Setting Output | Available Wiegand Group<br>Relay Network Setting |
| Paramet                    | ers                                        | Name                              | Enter a name for this in                                                   | out                                              |
| Input 1                    |                                            | DSD1_Main Door                    |                                                                            | or Sensor                                        |
| Input 2                    |                                            | PBD2_Main Door                    | point                                                                      | h Button                                         |
| Input 3                    |                                            |                                   |                                                                            | 0 - Not use                                      |
| Input 4                    |                                            |                                   |                                                                            | 0 - Not use                                      |
| Input 5                    |                                            |                                   |                                                                            | 0 - Not use                                      |
| Input 6                    |                                            |                                   |                                                                            | 0 - Not use                                      |
| Input 7                    |                                            | Fire Point                        |                                                                            | 4 - Fire Input                                   |
| Input 8                    |                                            |                                   |                                                                            | 0 - Not use                                      |
| •                          |                                            |                                   |                                                                            | F                                                |
| Hint: Input                | t Trigger State and                        | Normal State delay                | only applicable from Phase 4 or above.                                     |                                                  |
| Load F                     | Profile                                    |                                   | Accept                                                                     | Cancel                                           |
| Danal birt on              | Local PIN, Key Card a                      | PIN and HID AGK form              | at here                                                                    |                                                  |

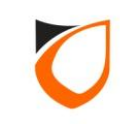

| Controller - Edit                                                                               |
|-------------------------------------------------------------------------------------------------|
|                                                                                                 |
| Name Main Door                                                                                  |
| Description Main Door                                                                           |
| Model N5200                                                                                     |
| 1. Select 'Door Setting' tab                                                                    |
| Address 192.168.0.29                                                                            |
|                                                                                                 |
| Port Forwading Zone Setting Finerprint Event Re                                                 |
| Controller Setting Door Setting Reader Alarm Settir 2. Scroll down until you see the rk Setting |
| Parameters Door 1 'Fire Release Group' option                                                   |
| Roll Call Reader                                                                                |
| Roll Call Group Undefined                                                                       |
| Check Card Expiry Date No                                                                       |
| Software Fire Release                                                                           |
| Fire Release Group Undefined                                                                    |
| Security Mode OLow High                                                                         |
| Keyed Card + PIN Time Zone <u>0 - Not Active</u>                                                |
| Enable Interlock I No                                                                           |
| Door Sensor Delay (0, 1 sec) 0                                                                  |
| Authorization Lock Release No                                                                   |
| · · · · · · · · · · · · · · · · · · ·                                                           |
|                                                                                                 |
| Hint: Interlock selectable by door only applicable on Phase 4 or above.                         |
|                                                                                                 |
|                                                                                                 |
| Read hint on Local PIN, Key Card + PIN and HID AGK format here                                  |
|                                                                                                 |

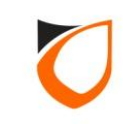

| 📳 View Fire Releas | e Group   |               | -            |            |               |        |   |
|--------------------|-----------|---------------|--------------|------------|---------------|--------|---|
| Add (F2)           | Edit (F4) | Delete (F6)   | Refresh (F5) | Print (F7) | Close         | Select | ] |
| Name               | Desc      | Туре          |              | N          | o door member |        |   |
| <u> </u>           | C         | lick 'Add' bu | tton         |            |               |        |   |
|                    |           |               |              |            |               |        |   |
|                    |           |               |              |            |               |        |   |
|                    |           |               |              |            |               |        |   |
|                    |           |               |              |            |               |        |   |
|                    |           |               |              |            |               |        |   |
|                    |           |               |              |            |               |        |   |
| •                  |           |               | •            |            |               |        |   |
| Total: 0           |           |               |              |            |               |        |   |

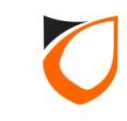

|                                             | 1. Enter name and description       |
|---------------------------------------------|-------------------------------------|
| Fire Release Group - Add                    |                                     |
| Name: Fire Group<br>Description: Fire Group |                                     |
| Options<br>© General                        | C Specific                          |
| Save and Close S                            | Save and New Cancel                 |
|                                             | 2. Click 'Save and Close'<br>button |

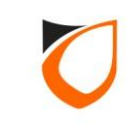

| 📳 View Fire Releas | e Group      |             | -            |                | -           | -      |  |
|--------------------|--------------|-------------|--------------|----------------|-------------|--------|--|
| Add (F2)           | Edit (F4)    | Delete (F6) | Refresh (F5) | Print (F7)     | Close       | Select |  |
| Name               | Desc         | Туре        |              | l              | No door mem |        |  |
| Fire Group A       | Fire Group A | Genera      |              | Click 'Select' | button      |        |  |
| •                  |              |             | •            |                |             |        |  |
| Total: 1           |              |             |              |                |             |        |  |

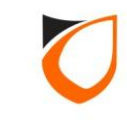

| Name Main Door                                                                 |                                                                                |                                                                                                    |
|--------------------------------------------------------------------------------|--------------------------------------------------------------------------------|----------------------------------------------------------------------------------------------------|
| Description Main Door                                                          |                                                                                |                                                                                                    |
| Model N5200                                                                    | •                                                                              |                                                                                                    |
| Address 192.168.0.29 Port Forwading Zone Settin Controller Setting Door Settin | g Fingerprint Event Relay Setting Adv<br>ng Reader Alarm Setting Input Point S | 1. After assigned the 'Fire<br>Release Group', the 'Softwo<br>Fire Release' option will<br>automatic selected by syste |
| Parameters                                                                     | Door 1                                                                         |                                                                                                    |
| Roll Call Reader                                                               | No                                                                             |                                                                                                    |
| Roll Call Group                                                                | Undefined                                                                      |                                                                                                    |
| Check Card Expiry Date                                                         |                                                                                |                                                                                                    |
| Software Fire Release                                                          | V Yes                                                                          |                                                                                                    |
| Fire Release Group                                                             | Fire Group A - Fire Group A                                                    |                                                                                                    |
| Security Mode                                                                  | ⊙Low ◯High                                                                     |                                                                                                    |
| Keyed Card + PIN Time Zone                                                     | <u>0 - Not Active</u>                                                          |                                                                                                    |
| Enable Interlock                                                               | No                                                                             |                                                                                                    |
| Lock Energize Option                                                           | ⊙By Open time ⊖By Release time                                                 |                                                                                                    |
| Door Sensor Delay (0.1 sec)                                                    | 0                                                                              |                                                                                                    |
| Authorization Lock Release<br>2. Click 'Ac<br>Hint: Interlock selectable by    | cept' button                                                                   | -                                                                                                    |
|                                                                                |                                                                                |                                                                                                    |
| Load Profile                                                                   |                                                                                | Accept Cancel                                                                                                    |

**Notes:** Please perform the above step for all the controllers that you want to auto release the doors during fire emergency

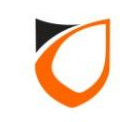

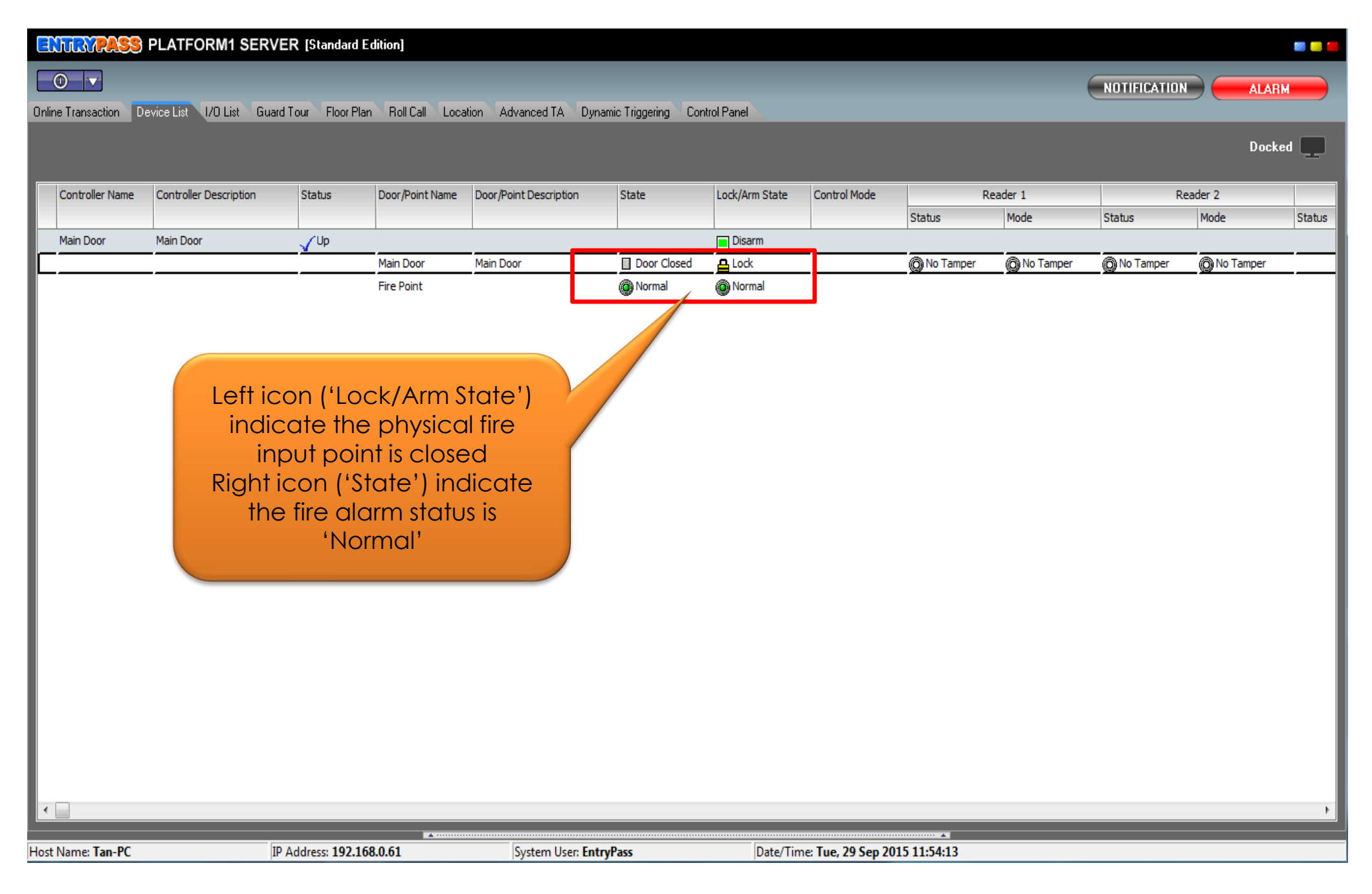

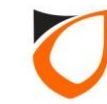

| ENTRYPASS            | PLATFORM1 SERVE           | ER [Standard    | Edition]                                                                                           |                        |                     |                |                    |             |           |             |             | III 💴 🖬 |
|----------------------|---------------------------|-----------------|----------------------------------------------------------------------------------------------------|------------------------|---------------------|----------------|--------------------|-------------|-----------|-------------|-------------|---------|
|                      |                           |                 |                                                                                                    |                        |                     |                |                    |             |           | NOTIFICATIO |             |         |
| Online Transaction D | evice List 1/0 List Guard | Tour Floor Pla  | an Roll Call Loca                                                                                  | tion Advanced TA Dy    | namic Triggering Co | ntrol Panel    |                    |             |           | Hornicario  |             |         |
|                      |                           |                 |                                                                                                    |                        |                     |                |                    |             |           |             | Docke       | ed 📃 be |
|                      |                           |                 |                                                                                                    |                        |                     |                |                    |             |           |             |             |         |
| Controller Name      | Controller Description    | Status          | Door/Point Name                                                                                    | Door/Point Description | State               | Lock/Arm State | Control Mode       | F           | Reader 1  | R           | eader 2     |         |
| Main Door            | Main Door                 | Clip            |                                                                                                    |                        |                     | Disarm         |                    | Status      | Mode      | Status      | Mode        | Status  |
| Main Door            | Main Door                 |                 | Main Door                                                                                          | Main Door              | Door Closed         |                |                    | No Tamper   | No Tamper | No Tamper   | 🙆 No Tamper |         |
|                      |                           |                 | Fire Point                                                                                         |                        | Trigger             | Trigger        |                    |             |           |             |             |         |
|                      |                           |                 |                                                                                                    |                        |                     |                | -                  |             |           |             |             |         |
|                      |                           |                 |                                                                                                    |                        |                     |                |                    |             |           |             |             |         |
|                      |                           |                 |                                                                                                    |                        |                     |                |                    |             |           |             |             |         |
|                      | Left icor                 | n ('Lock        | <td>ate') 🗡 🖊</td> <td></td> <td></td> <td></td> <td></td> <td></td> <td></td> <td></td> <td></td> | ate') 🗡 🖊              |                     |                |                    |             |           |             |             |         |
|                      | indica                    | te the p        | ohysical f                                                                                         | ire /                  |                     |                |                    |             |           |             |             |         |
|                      | input                     | t point i       | s opened                                                                                           |                        |                     |                |                    |             |           |             |             |         |
|                      | Right ico                 | on ('Sta        | ite') indic                                                                                        | cate                   |                     |                |                    |             |           |             |             |         |
|                      | the fire                  | alarm           | is triager                                                                                         | ed                     |                     |                |                    |             |           |             |             |         |
|                      | The                       | door is i       | unlocked                                                                                           | 1                      |                     |                |                    |             |           |             |             |         |
|                      |                           |                 |                                                                                                    |                        |                     |                |                    |             |           |             |             |         |
|                      |                           |                 |                                                                                                    |                        |                     |                |                    |             |           |             |             |         |
|                      |                           |                 |                                                                                                    |                        |                     |                |                    |             |           |             |             |         |
|                      |                           |                 |                                                                                                    |                        |                     |                |                    |             |           |             |             |         |
|                      |                           |                 |                                                                                                    |                        |                     |                |                    |             |           |             |             |         |
|                      |                           |                 |                                                                                                    |                        |                     |                |                    |             |           |             |             |         |
|                      |                           |                 |                                                                                                    |                        |                     |                |                    |             |           |             |             |         |
|                      |                           |                 |                                                                                                    |                        |                     |                |                    |             |           |             |             |         |
|                      |                           |                 |                                                                                                    |                        |                     |                |                    |             |           |             |             |         |
| •                    |                           |                 |                                                                                                    |                        |                     |                |                    |             |           |             |             | Þ       |
| Heat Names Ten DC    | 10                        | Address 102.14  | 59.0.61                                                                                            | Contorn U.S            | 4                   | Data (Tia      |                    | 15 12-24-45 |           |             |             |         |
| HUSE Name: Tan-PC    | μP                        | Address: 192.10 | 00.0.01                                                                                            | system User: En        | uyrass              | Date/Tin       | ne: Tue, 29 Sep 20 | 13 12:24:45 |           |             |             |         |

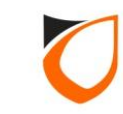

#### ENTRACES PLATFORM1 SERVER [Standard Edition] 22 NOTIFICATION ALARM Online Transaction Device List I/O List Guard Tour Floor Plan Roll Call Location Advanced TA Dynamic Triggering Control Panel Docked Controller Name Controller Description Status Door/Point Name Door/Point Description State Lock/Arm State Control Mode Reader 1 Reader 2 Status Mode Status Mode Status Main Door Main Door /Up Disarm Main Door Main Door Door Closed 🔒 Unlock ( No Tamper ( No Tamper ( No Tamper O No Tamper Fire Point Normal Trigger Please make sure the left icon ('Lock/Arm State') indicate 'Normal' state before perform 'Reset Fire Point'

**Notes:** You needs to reset the fire input point for each of the 'Fire Input is triggered' occurred. Otherwise, system won't release the doors when the next fire emergency trigger

Date/Time: Tue, 29 Sep 2015 12:26:21

System User: EntryPass

IP Address: 192.168.0.61

Host Name: Tan-PC

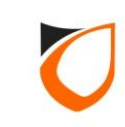

| ENTIMPASS          | PLATFORM1 SERVE            | ER [Standard Edition]       |                           |                     |                |                   |              |           |             |             | <b>III III I</b> |
|--------------------|----------------------------|-----------------------------|---------------------------|---------------------|----------------|-------------------|--------------|-----------|-------------|-------------|------------------|
|                    |                            |                             |                           |                     |                |                   |              |           | NOTIFICATIO |             | M                |
| Online Transaction | Device List 1/0 List Guard | d Tour Floor Plan Roll Call | Location Advanced TA Dyr  | namic Triggering Co | ntrol Panel    |                   |              |           |             |             |                  |
|                    |                            |                             |                           |                     |                |                   |              |           |             | Dock        | ed 📃             |
|                    |                            |                             |                           |                     |                |                   |              |           |             |             |                  |
| Controller Name    | Controller Description     | Status Door/Point Na        | me Door/Point Description | State               | Lock/Arm State | Control Mode      | R            | teader 1  | F           | leader 2    | Chabur           |
| Main Door          | Main Door                  |                             |                           |                     | Disarm         |                   | Status       | Mode      | Status      | Mode        | Status           |
|                    |                            | Main Door                   | Main Door                 | Door Closed         |                |                   | 🔊 No Tamper  | No Tamper | No Tamper   | R No Tamper |                  |
|                    |                            | Fire Point                  |                           | Normal              | 🕘 Trigger      |                   | •            | -         | -           | -           |                  |
|                    |                            |                             |                           |                     |                |                   |              |           |             |             |                  |
|                    |                            |                             |                           |                     |                |                   |              |           |             |             |                  |
|                    |                            |                             |                           |                     |                |                   |              |           |             |             |                  |
|                    |                            |                             |                           |                     |                |                   |              |           |             |             |                  |
|                    |                            | Select this r               | ow and then               | right               |                |                   |              |           |             |             |                  |
|                    |                            | click the                   | mouse butto               | n                   |                |                   |              |           |             |             |                  |
|                    |                            |                             |                           |                     |                |                   |              |           |             |             |                  |
|                    |                            |                             |                           |                     |                |                   |              |           |             |             |                  |
|                    |                            |                             |                           |                     |                |                   |              |           |             |             |                  |
|                    |                            |                             |                           |                     |                |                   |              |           |             |             |                  |
|                    |                            |                             |                           |                     |                |                   |              |           |             |             |                  |
|                    |                            |                             |                           |                     |                |                   |              |           |             |             |                  |
|                    |                            |                             |                           |                     |                |                   |              |           |             |             |                  |
|                    |                            |                             |                           |                     |                |                   |              |           |             |             |                  |
|                    |                            |                             |                           |                     |                |                   |              |           |             |             |                  |
|                    |                            |                             |                           |                     |                |                   |              |           |             |             |                  |
|                    |                            |                             |                           |                     |                |                   |              |           |             |             |                  |
|                    |                            |                             |                           |                     |                |                   |              |           |             |             | +                |
| Host Name: Tan-PC  | IP                         | Address: 192.168.0.61       | System User: En           | tryPass             | Date/Tin       | ne: Tue, 29 Sep 2 | 015 12:26:21 |           |             |             |                  |

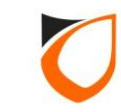

| ENTIRMPASS            | PLATFORM1 SERVE             | R [Standard E   | dition]           |                        |                      |                   |                        |                |           |              |           | <b></b>   |
|-----------------------|-----------------------------|-----------------|-------------------|------------------------|----------------------|-------------------|------------------------|----------------|-----------|--------------|-----------|-----------|
| <b>•</b>              |                             |                 |                   |                        |                      |                   |                        |                |           | NOTIFICATION |           |           |
| Online Transaction De | evice List 1/0 List Guard 1 | Tour Floor Plai | n Roll Call Locat | tion Advanced TA Dynam | nic Triggering Con   | trol Panel        |                        |                |           | Homicario    |           | · · · · · |
|                       |                             |                 |                   |                        |                      |                   |                        |                |           |              | Docke     | ad 🔲      |
|                       |                             |                 |                   |                        |                      |                   |                        |                |           |              | DUCKG     |           |
| Controller Name       | Controller Description      | Status          | Door/Point Name   | Door/Point Description | State                | Lock/Arm State    | Control Mode           |                | Reader 1  | R            | eader 2   |           |
|                       |                             |                 |                   |                        |                      |                   |                        | Status         | Mode      | Status       | Mode      | Status    |
| Main Door             | Main Door                   | Vp              |                   |                        |                      | Disarm            |                        |                |           |              |           |           |
|                       |                             |                 | Main Door         | Main Door              | Door Closed          |                   |                        | No Tamper      | No Tamper | No Tamper    | No Tamper |           |
| L                     |                             |                 | Fire Point        |                        | <u>D</u> oor Opera   | ation +           | <u> </u>               | <mark>_</mark> |           |              |           |           |
|                       |                             |                 |                   |                        | <u>A</u> larm Ope    | ration 🕨          | 1                      |                |           |              |           |           |
|                       |                             |                 |                   |                        | <u>Fire</u> Operat   | ion               | <u>R</u> eset Fire Poi | int            |           |              |           |           |
|                       |                             |                 |                   |                        | <u>G</u> eneral Pu   | rpose Operation 🕨 | Reset All Fire         | Points         |           |              |           |           |
|                       |                             |                 |                   |                        | <u>L</u> ift Operati | ion 🕨             | -<br>Manual Fire F     | Release        |           |              |           |           |
|                       |                             |                 |                   |                        | <u>R</u> eader Ope   | eration 🔸         | _                      | _              |           |              |           |           |
|                       |                             |                 |                   |                        | <u>E</u> vent Relay  | Operation 🔹 🕨     |                        |                |           |              |           |           |
|                       |                             |                 |                   |                        | <u>C</u> amera Op    | eration 🕨 🕨       |                        |                |           |              |           |           |
|                       | Select                      | 'Fire O         | peration          | ', and                 | E <u>x</u> pand      | •                 |                        |                |           |              |           |           |
|                       | then se                     | elect 'R        | eset Fire         | Point'                 | C <u>o</u> llapse    | •                 |                        |                |           |              |           |           |
|                       |                             |                 |                   |                        | Refre <u>s</u> h     |                   |                        |                |           |              |           |           |
|                       |                             |                 |                   |                        |                      |                   | 1                      |                |           |              |           |           |
|                       |                             |                 |                   |                        |                      |                   |                        |                |           |              |           |           |
|                       |                             |                 |                   |                        |                      |                   |                        |                |           |              |           |           |
|                       |                             |                 |                   |                        |                      |                   |                        |                |           |              |           |           |
|                       |                             |                 |                   |                        |                      |                   |                        |                |           |              |           |           |
|                       |                             |                 |                   |                        |                      |                   |                        |                |           |              |           |           |
|                       |                             |                 |                   |                        |                      |                   |                        |                |           |              |           |           |
|                       |                             |                 |                   |                        |                      |                   |                        |                |           |              |           |           |
|                       |                             |                 |                   |                        |                      |                   |                        |                |           |              |           |           |
|                       |                             |                 |                   |                        |                      |                   |                        |                |           |              |           |           |
| •                     |                             |                 |                   |                        |                      |                   |                        |                |           |              |           | ۴.        |
|                       | r.                          |                 | A                 |                        |                      |                   |                        | ····· ▲        |           |              |           |           |
| Host Name: Tan-PC     | IP A                        | Address: 192.16 | 8.0.61            | System User: Entry     | Pass                 | Date/Tim          | ne: Tue, 29 Sep 20     | 15 12:27:58    |           |              |           |           |

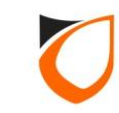

| Reset<br>Yo<br>re | t Fire Point<br>ou have send [Reset Fire<br>leased due to Fire Input<br>ecurity On back, and clic | e Point] command to contr<br>Triggered happened earlie<br>sk Ok to proceed. | oller [Main Door]. The following doors may be<br>r. Please select the doors which you wish to |
|-------------------|---------------------------------------------------------------------------------------------------|-----------------------------------------------------------------------------|-----------------------------------------------------------------------------------------------|
|                   | Name                                                                                              | Description                                                                 |                                                                                               |
|                   | Main Door                                                                                         | Main Door                                                                   |                                                                                               |
|                   |                                                                                                   |                                                                             | Select the door that you wish<br>the system to lock back after<br>reset the fire point        |
| Tot               | tal Door: 1                                                                                       |                                                                             | <u>Qk</u> <u>Cancel</u>                                                                       |

**Notes:** After you click 'Reset Fire Point', the above window will appear for you to choose which door you want to security on back after reset the fire point

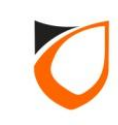

| ENTRYPASS PLATFORM1 SERVER [Standard Edition]                                                                                 |                           |                   |                 |                        |             |                |                    |              |           |           |             |        |  |  |
|----------------------------------------------------------------------------------------------------|---------------------------|-------------------|-----------------|------------------------|-------------|----------------|--------------------|--------------|-----------|-----------|-------------|--------|--|--|
|                                                                                                    |                           |                   |                 |                        |             |                |                    |              |           |           |             |        |  |  |
| Online Transaction Device List 1/0 List Guard Tour Floor Plan Roll Call Location Advanced TA Dynamic Triggering Control Panel |                           |                   |                 |                        |             |                |                    |              |           |           |             |        |  |  |
|                                                                                                    |                           |                   |                 |                        |             |                |                    |              |           |           | Docke       | ed 📃   |  |  |
|                                                                                                    |                           |                   |                 |                        |             |                |                    |              |           |           |             |        |  |  |
| Controller Na                                                                                                    | me Controller Description | Status            | Door/Point Name | Door/Point Description | State       | Lock/Arm State | Control Mode       | R            | Reader 1  | R         | eader 2     |        |  |  |
| Main Door                                                                                                    | Main Door                 | (Un               |                 |                        |             | Disarm         |                    | Status       | Mode      | Status    | Mode        | Status |  |  |
|                                                                                                    |                           | <u></u>           | Main Door       | Main Door              | Door Closed | <br>A_Lock     |                    | No Tamper    | No Tamper | No Tamper | 🙆 No Tamper |        |  |  |
|                                                                                                    |                           |                   | Fire Point      |                        | Normal      | Normal         | t                  |              |           |           |             |        |  |  |
|                                                                                                    |                           |                   |                 |                        |             | 1              | 1                  |              |           |           |             |        |  |  |
|                                                                                                    |                           |                   |                 |                        |             |                |                    |              |           |           |             |        |  |  |
|                                                                                                    |                           |                   |                 |                        |             |                |                    |              |           |           |             |        |  |  |
|                                                                                                    |                           |                   | Fire            | input statu            | s back to   |                |                    |              |           |           |             |        |  |  |
|                                                                                                    |                           |                   |                 | 'Normal'               | state       |                |                    |              |           |           |             |        |  |  |
|                                                                                                    |                           |                   |                 |                        |             |                |                    |              |           |           |             |        |  |  |
|                                                                                                    |                           |                   |                 |                        |             |                |                    |              |           |           |             | ľ      |  |  |
|                                                                                                    |                           |                   |                 |                        |             |                |                    |              |           |           |             |        |  |  |
|                                                                                                    |                           |                   |                 |                        |             |                |                    |              |           |           |             |        |  |  |
|                                                                                                    |                           |                   |                 |                        |             |                |                    |              |           |           |             |        |  |  |
|                                                                                                    |                           |                   |                 |                        |             |                |                    |              |           |           |             |        |  |  |
|                                                                                                    |                           |                   |                 |                        |             |                |                    |              |           |           |             |        |  |  |
|                                                                                                    |                           |                   |                 |                        |             |                |                    |              |           |           |             |        |  |  |
|                                                                                                    |                           |                   |                 |                        |             |                |                    |              |           |           |             |        |  |  |
|                                                                                                    |                           |                   |                 |                        |             |                |                    |              |           |           |             |        |  |  |
|                                                                                                    |                           |                   |                 |                        |             |                |                    |              |           |           |             |        |  |  |
|                                                                                                    |                           |                   |                 |                        |             |                |                    |              |           |           |             |        |  |  |
|                                                                                                    |                           |                   |                 |                        |             |                |                    |              |           |           |             |        |  |  |
| •                                                                                                    |                           |                   |                 |                        |             |                |                    |              |           |           |             | •      |  |  |
|                                                                                                    |                           |                   | <b>A</b>        |                        |             |                |                    | ·····        |           |           |             |        |  |  |
| Host Name: Tan-                                                                                                    | PC                        | IP Address: 192.1 | 68.0.61         | System User: E         | ntryPass    | Date/Tin       | ne: Tue, 29 Sep 20 | 015 11:54:13 |           |           |             |        |  |  |

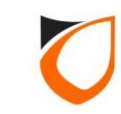

# THANK YOU

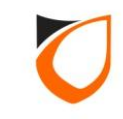